## ④賞与支払届データを確認する

②または③の処理で賞与支払届データをe-AMANOに取り込んだデータを一覧表示し、データ内容の確認をします。 連携データの内容に誤りがある場合は修正をし、データを確定します。

## (1)操作手順

| の申請枠の | )[一覧]ボタン   | ッを押下します。               |                                                      |         |
|-------|------------|------------------------|------------------------------------------------------|---------|
| 与支払届作 | 成手続き - 日   | 申請枠一覧                  |                                                      |         |
|       |            |                        |                                                      |         |
|       |            |                        |                                                      |         |
|       |            | 賞                      | 与支払届作成手続きを開始します                                      |         |
|       |            |                        |                                                      |         |
|       |            | 各申請枠の「一覧<br>新たに申請枠を作成る | 」より該当の従業員の申請情報を編集してください<br>よる場合は、「新規申請枠作成」より作成いただけます |         |
|       |            |                        |                                                      |         |
|       |            |                        |                                                      | 新規申請特作成 |
| ٢     | 支約日(金)     | 中語作名称(1)               | 非語所会                                                 | 450 TF  |
| 孝儀中   | 2024/06/01 | 令和6年度上期賞与              | イーアマノ株式会社 横浜事業所                                      | 枠編集 一覧  |
|       |            |                        |                                                      |         |
|       |            |                        |                                                      |         |

## 対象従業員の「詳細」ボタンを押下することで、データの確認及び修正が可能です。

|                 | 「年金機構CS           | V」「健保組合CSV」より従業<br>必要 <sup>1</sup> | 員の情報を入力のうえ<br>な操作を行ってくださ | 「対象従業員選<br>,^  | <b>選択」より従業員を</b> 通 | 訳し              |
|-----------------|-------------------|------------------------------------|--------------------------|----------------|--------------------|-----------------|
| 06年度上<br>所: イーア | 期賞与<br>マノ株式会社 横浜雪 | 非業所 対象者:2人/6人を選択中                  | <b>#</b> #               | HLMICSV        | <b>差保組合CSV</b>     | 従業員選択           |
| *# <b>7</b> /1  | 182               |                                    |                          | 社員番号、          | EA Q               | 絞り込み条件を<br>追加 ▼ |
| ٢               | 原業官コードの           | 后有达                                | 福田垣敷き                    | 年金季務所設出<br>③   | NACANA CALL        | 關作              |
| 入方済             | 00000100          | 天野 太郎                              | 正社問                      | 有              |                    | 詳細 別除           |
| 未入力             | 00000101          | 伊集院 優子                             | 正社員                      | <mark>有</mark> |                    | 鮮細 関係           |
|                 | -                 | ₩.A                                |                          |                |                    |                 |

| e-AMANOは給与システムでは<br>すぐに修正したい場合のみ、画面<br>※e-AMANO上で修正したデー | <mark>ない為、記載内容に不</mark><br>「上のデータを修正し、<br>タは出力できない為、    | 備が<br>「登録<br>後で必  | <mark>あった場合は、基本</mark><br>引ボタンを押下して<br>ふず給与システム側 | <mark>、的に給与シ</mark><br>下さい。<br>も修正してく | ステム側で修正し、再度デー<br>ださい。                                           | タ連携してください。                    |
|---------------------------------------------------------|---------------------------------------------------------|-------------------|--------------------------------------------------|---------------------------------------|-----------------------------------------------------------------|-------------------------------|
| 賞与支払届作成手続き - 従業員                                        | 個別詳細編集                                                  |                   |                                                  |                                       | 従業員一5                                                           |                               |
|                                                         | 健康保険・厚 <u>生</u> 年金伢<br>情報を                              | 険 被<br>入力・        | 保険者賞与支払届の作<br>編集してください                           | F成に必要な                                |                                                                 |                               |
| 1.基本情報                                                  |                                                         |                   |                                                  |                                       |                                                                 |                               |
| 従業員情報 💿 ★ が記された項目は入力                                    | コ必須です(未入力の場合は「従業員                                       | 管理上等              | から入力のうえ最新のデータに                                   | 史新してください)                             |                                                                 |                               |
| 被保険者氏名★<br>天野 太郎 (アマノ タロウ)                              |                                                         |                   |                                                  |                                       | 最新のデータに更新                                                       |                               |
| 生年月日(和喬)*<br>1963/12/08 (昭和38年12月08日)                   |                                                         |                   | 被保険者整理番号★<br>135790                              |                                       | ×=                                                              |                               |
| 基礎年金新号<br>1234-123456                                   |                                                         |                   | 個人番号登録状況<br>登録済                                  | 「最新<br>賞与3<br>「最新<br>新に変              | のデータに更新」する場合<br>友払届を作成後に従業員情፣<br>のデータに更新」ボタンを押下<br>変更することができます。 | 報を変更・修正した場合は<br>することで、従業員情報を最 |
| 2.賞与支払届情報<br>賞与支払率請                                     |                                                         |                   |                                                  |                                       |                                                                 |                               |
| "<br>賞与支払年月日(共通)                                        | 2024/06/01(令和6年6月1)                                     | 3)<br>こは異な        | ŝ                                                |                                       |                                                                 |                               |
|                                                         | 賞与支払年月日(個別)                                             | <b>a</b> x        | 322/05/31                                        | Ĩ                                     | 令和4年05月31日                                                      |                               |
|                                                         | 通道建量自への質与支払件月日/<br>通貨支払額                                | /   圓与文           | 机4月目(RM)」とWなる場合のA<br>現物支払額                       | ALL CCCCC                             | 습러                                                              |                               |
| 賞与支払額 必須                                                | 100000                                                  | P                 | 0                                                | 円                                     | 100,000円                                                        |                               |
| 備考                                                      |                                                         |                   |                                                  |                                       |                                                                 | 4                             |
| 编号                                                      | 70歳以上被用者届のみ<br>70歳以上被用者<br>● 年金生務所設出と「70歳以<br>同一月内の賞与合算 | 提出<br>二以上<br>上被用者 | 勤務<br>」の両方に該当する場合、「基                             | 礎年金番号」もしく                             | は「個人番号」の登録が必要となります                                              |                               |
| 申請                                                      |                                                         |                   |                                                  |                                       |                                                                 |                               |
| 中讀有無 必須                                                 | ✓ 年金事務所提出 健康保険組合提出                                      |                   |                                                  |                                       |                                                                 |                               |
|                                                         |                                                         | 夏る                | 20                                               |                                       |                                                                 |                               |

## (2)連携データに全員分のデータが含まれていなかった場合の追加方法

「従業員選択」ボタンを押下すると、選択した事業所の中で一覧に存在しない従業員のみ表示され、従業員を追加することができます。 上図の例の場合、黄色枠が「対象者:2人 / 6人 を選択中」と表示されていますが、

これは選択した事業所5人のうち、一覧上に2人がいる(=4人がいない)事を示しており、この記載されていない4名を選択できます。

|        |           | ラ又伝袖下成子続きの対          | 家石を選足のうえ必要                 | 計画報を入力し       | CCREW            |               |
|--------|-----------|----------------------|----------------------------|---------------|------------------|---------------|
|        | 「年金機構CS   | V」「健保組合CSV」より従<br>必  | 業員の情報を入力のうえ<br>要な操作を行ってくださ | .「対象従業員選<br>い | 【択」より従業員を        | 選択し           |
| 和6年度上  | 期賞与       |                      |                            |               |                  |               |
| 活: イーア | マノ株式会社 横浜 | 非業所 対象者: 2人 / 6人 を逆択 | ¢                          | BEACSV        | 製作組合にい           | 征業員選択         |
|        | R18       |                      |                            | 社員番号、日        | 毛 Q              | 絞り込み条件を<br>追加 |
| ٢      | 原業員コードの   | 168.L                | 証用年数の                      | seranika<br>U | Nacamateria<br>U | 操作            |
| 入力清    | 00000100  | 天野 太郎                | 正社員                        | 有             |                  | SFARE BUIK    |
| -      | 00000101  | 伊生院 傍子               | 正社員                        | 有             |                  | 彩袍 別除         |

追加する従業員を選択し、「チェックした従業員を選択」します。

|                                       | 賞与支払届作成手続きの対象と         | なる従業員を選択してください |               |
|---------------------------------------|------------------------|----------------|---------------|
| 令和6年度上期賞与                             | * rc                   |                |               |
| s = x = 1 - ア マノ株式 完任 槇沢手 a<br>チェックした | に<br>たり<br>に<br>通<br>加 | 社員書号、氏名        | 較り込み条件を<br>追加 |
| <ul> <li>() 使業用コード</li> </ul>         | ES.C                   |                | a前形態(0)       |
| 00001000                              | 日本塔                    |                | 正社員           |
| 0000104                               | 天野 次郎                  |                | 正社員           |
| 00000103                              | 日本太郎                   |                | 正社務           |
| -00000102                             | 横浜 花子                  |                | 3E #1.05      |

追加する従業員を選択すると一覧にステータス「未入力」で追加されますので、「詳細」ボタンを押下し、編集と同じ要領で従業員情報を登録します。

|                                                               |                                   |                             | 「速走のうえ必要             | <b>ど</b> (前報を入力)                   | しくたさい                      |       |                                |
|---------------------------------------------------------------|-----------------------------------|-----------------------------|----------------------|------------------------------------|----------------------------|-------|--------------------------------|
|                                                               | 「年金機構C                            | SV」「健保組合CSV」より従業員の<br>必要な操f | 情報を入力のうえ<br>作を行ってくださ | 「対象従業員」<br>い                       | 国択」より従業                    | 員を選択し |                                |
| 賞与支払                                                          | 属作成手続き申                           | 請枠に従業員を追加しました               |                      |                                    |                            |       |                                |
|                                                               |                                   |                             |                      |                                    |                            |       |                                |
| 和6年度上<br>(所: イーア                                              | 期賞与<br>マノ株式会社 横浜                  | 事業所 対象者:3人/6人を選択中           | <b>#</b> #           | a 個制CSV                            | 使保紹合CS                     | v )   | 従業員選択                          |
|                                                               |                                   |                             |                      |                                    |                            |       |                                |
| *#IM                                                          | THE                               |                             |                      | 社員番号,                              | 氏名                         | Q     | 較り込み条件<br>違加                   |
| <b>8.80%</b>                                                  | RMA STATE                         | ق.8%                        | ■旧形態 ()              | 社員番号。<br>非会本趣所提出<br>し              | EA<br>HREADOR              | Q     | 較り込み条件<br>適加                   |
| 事業所<br>①<br>未入力                                               | R版<br>家王用コード(ま)<br>00000102       | 成長(3)<br>編作 花子              | 正行的 (1)<br>正行的 (1)   | 社員番号、<br>中全3-8所要点<br>し<br><b>在</b> | ES<br>REGREGEN<br>C        | Q.    | 較り込み条件<br>適加<br>日本<br>目<br>制除  |
| <ul> <li>単単所計</li> <li>①</li> <li>未入力</li> <li>入力消</li> </ul> | W黒用コード(よ)<br>00000102<br>00000100 | 11.5.3<br>編約 8.7<br>天野大郎    | artin<br>artin       | 社員番号、<br>4<br>4<br>4<br>4<br>4     | ES<br>HIRGHNEGRI<br>U<br>6 | Q<br> | 較り込み条件<br>適加<br>間中<br>創除<br>副除 |